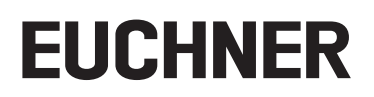

# Applikation

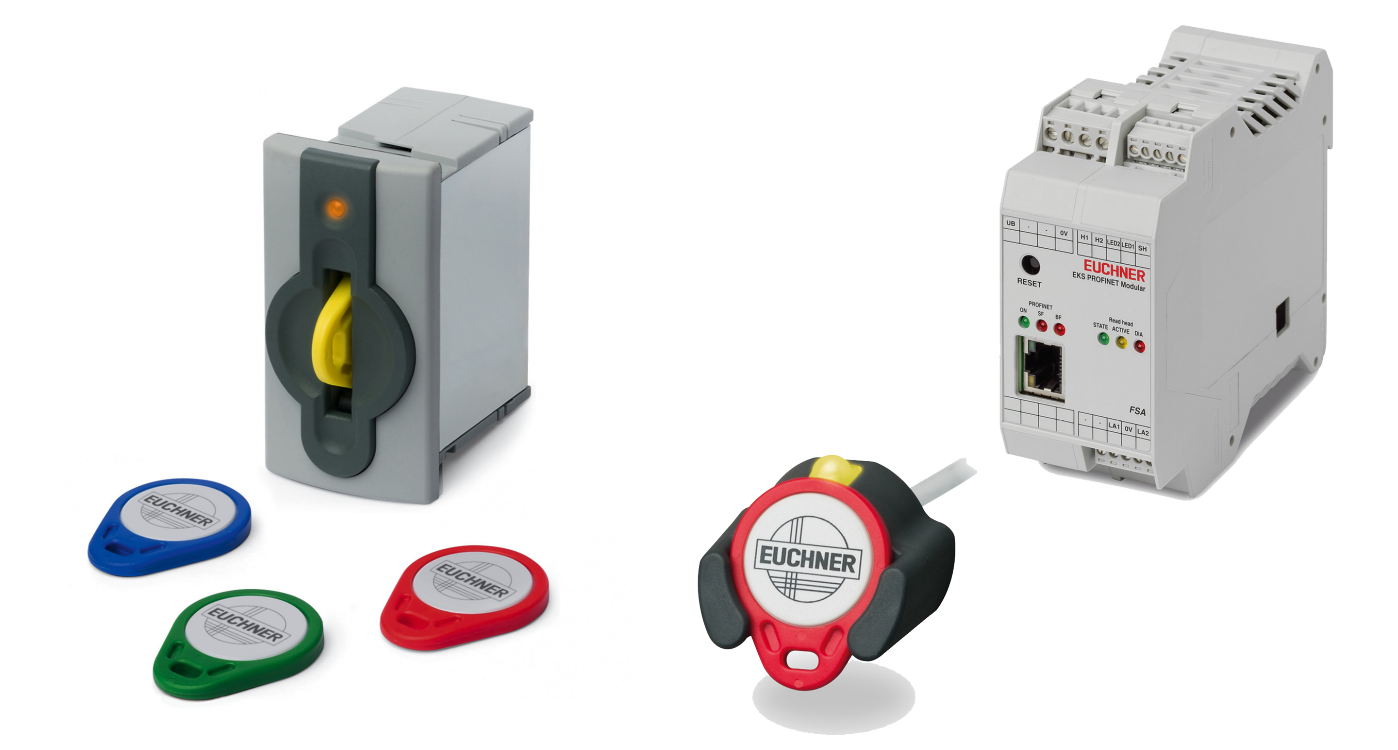

## DE Einbindung EKS mit PROFINET-Schnittstelle in BECKHOFF TwinCAT 3

# Inhalt

| 1.  | Zu di  | esem Do         | okument                                                          | 3  |
|-----|--------|-----------------|------------------------------------------------------------------|----|
|     | 1.1.   | Version         |                                                                  | 3  |
|     | 1.2.   | Gültigkei       | t                                                                | 3  |
|     | 1.3.   | Zielgrupp       | )e                                                               | 3  |
|     | 1.4.   | Ergänzer        | Ide Dokumente                                                    | 3  |
|     | 1.5.   | Hinweis.        |                                                                  | 3  |
| 2.  | Verw   | endete E        | Bauteile / Module                                                | 4  |
|     | 2.1.   | EUCHNE          | R                                                                | 4  |
|     | 2.2.   | Andere          |                                                                  | 4  |
|     | 2.3.   | Software        |                                                                  | 4  |
| 3.  | Funk   | tionsbes        | chreibung                                                        | 4  |
| 4.  | Über   | sicht der       | , Kommunikationsdaten                                            | 5  |
|     | 4.1.   | Input           |                                                                  | 5  |
|     | 4.2.   | Output          |                                                                  | 5  |
| 5   | Incto  | llioron de      | or CSD-Datoi                                                     | 6  |
| J.  | iiiəta |                 |                                                                  |    |
| 6.  | Para   | metrieru        | ng der Steuerung                                                 | 7  |
| 7.  | Proje  | ktierung        | und Parametrierung des EKS mit PROFINET Schnittstelle            | 8  |
|     | 7.1.   | Projektie       | rung des PROFINET-Netzwerks                                      | 8  |
|     | 7.2.   | Projektie       | rung des EKS mit PROFINET Schnittstelle                          | 9  |
|     | 7.3.   | Parametr        | rierung des EKS                                                  | 11 |
|     | 7.4.   | PROFINE         | T-Gerätenamen dem EKS zuweisen                                   | 12 |
| 8.  | Verw   | enden de        | er BECKHOFF Bibliothek                                           | 14 |
|     | 8.1.   | Installatio     | on der Bibliothek                                                | 14 |
|     | 8.2.   | Aufruf de       | r Bibliothek und Beschreibung der Bausteinschnittstelle          | 16 |
|     |        | 8.2.1.<br>8.2.2 | Aufruf der Bibliothek<br>Beschreibung der Bausteinschnittstellen |    |
|     |        | 8.2.3.          | Volständiger Aufruf der EKS Datentypen                           |    |
| 9.  | Verli  | nkung de        | es Eingangs- und Ausgangsbereich vom EKS                         | 19 |
| 10. | Schli  | isseldate       | en lesen und schreiben                                           | 21 |
|     | 10.1.  | Program         | m an die SPS übertragen                                          | 21 |
|     | 10.2.  | Inhalt des      | s Schlüsselspeichers mittels der Bausteinschnittstelle lesen     | 21 |
|     | 10.3.  | Inhalt des      | s Schlüsselspeichers mittels der Bausteinschnittstelle schreiben | 21 |
| 11. | Wich   | tiger Hin       | weis – Bitte unbedingt sorgfältig beachten!                      | 22 |

# 1. Zu diesem Dokument

## 1.1. Version

| Version  | Datum      | Änderung/Erweiterung | Kapitel |
|----------|------------|----------------------|---------|
| 01-01/19 | 10.01.2019 | Erstellung           | Alle    |
|          |            |                      |         |
|          |            |                      |         |

## 1.2. Gültigkeit

Dieses Dokument dient zur Einbindung und Projektierung des EKS mit PROFINET-Schnittstelle (ab Geräteversion It. Tabelle) in das BECKHOFF TwinCAT 3.

| Best. Nr. | Bezeichnung               | Geräteversion |
|-----------|---------------------------|---------------|
| 106305    | EKS-A-IIX-G01-ST02/03     | V3.0.0        |
| 106306    | EKS-A-IIXA-G01-ST02/03/04 | V3.0.0        |
| 122352    | EKS-A-AIX-G18             | V1.X.X        |
| 122353    | EKS-A-AIXA-G18            | V1.X.X        |

## 1.3. Zielgruppe

Konstrukteure und Anlagenplaner für Sicherheitseinrichtungen an Maschinen, sowie Inbetriebnahme- und Servicefachkräfte, die über spezielle Kenntnisse im Umgang mit Sicherheitsbauteilen sowie über Kenntnisse bei der Installation, Inbetriebnahme, Programmierung und Diagnose von speicherprogrammierbaren Steuerungen (SPS) und Bussystemen verfügen.

## 1.4. Ergänzende Dokumente

Die Gesamtdokumentation für diese Applikation besteht aus folgenden Dokumenten:

| Dokumenttitel<br>(Dokumentnummer)  | Inhalt                                                                          |     |
|------------------------------------|---------------------------------------------------------------------------------|-----|
| Handbuch<br>(2516210)              | Electronic-Key-System<br>Handbuch EKS und EKS FSA mit PROFINET IO-Schnittstelle | www |
| Ggf. beiliegende Daten-<br>blätter | Artikelspezifische Information zu Abweichungen oder Ergänzungen                 |     |

## 1.5. Hinweis

Diese Applikation basiert auf dem Handbuch des EKS mit PROFINET-Schnittstelle. Die technischen Details sowie weitere Informationen entnehmen Sie bitte dem Handbuch. Im weiteren Verlauf des Dokuments wird das EKS mit PROFINET-Schnittstelle kurz "EKS" genannt.

# 2. Verwendete Bauteile / Module

# 2.1. EUCHNER

| Beschreibung                   | Bestellnummer / Artikel        |
|--------------------------------|--------------------------------|
| EKS mit PROFINET-Schnittstelle | 106305 / EKS-A-IIX-G01-ST02/03 |

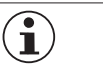

## TIPP!

Weitere Informationen und Downloads zu den o.g. EUCHNER-Produkten finden Sie unter <u>www.euchner.de</u>. Geben Sie einfach die Bestellnummer in die Suche ein.

## 2.2. Andere

| Beschreibung     | Bestellnummer / Artikel |
|------------------|-------------------------|
| CX9020-0110-M930 | СХ9020-0110-М930        |

## 2.3. Software

| Beschreibung                                    | Version                  |
|-------------------------------------------------|--------------------------|
| Microsoft Visual Studio 2013 Shell (Integrated) | Version 12.0.21005.1 REL |
| Microsoft .NET Framework                        | Version 4.7.03056        |
| TcMeasurement                                   | 1.0                      |
| TcProjectCompare                                | 1.0.0.9                  |
| TcTargetBrowserPackage Extension                | 1.0                      |
| TcXaeDebuggerLiveWatch                          | 1.0                      |
| TcXaeHelper                                     | 1.0                      |
| TcXaeModules                                    | 1.0                      |
| TwinCAT XAE Base                                | 3.1.0.0                  |
| TwinCAT XAE EventLogger                         | 1.0                      |
| TwinCAT XAE PLC                                 | 3.1.0.0                  |

# 3. Funktionsbeschreibung

Bei den EKS PROFINET Geräten handelt es sich um ein Schreib-/Lesesystem mit Elektronik für die induktive bi-direktionale Schnittstelle zum Transponder und der Schnittstellenelektronik.

Die System-Anbindung erfolgt über die integrierte PROFINET-Schnittstelle, welche als RJ45-Buchse ausgeführt ist. Zur PROFINET-Anbindung wird ggf. ein separater Switch benötigt. Das EKS besitzt keinen integrierten Switch.

Der aktuelle Zustand der Schlüsselaufnahme wird über eine 3-farbige LED angezeigt.

Der Schlüssel wird für den Betrieb an der Schlüsselaufnahme platziert. Die Stromversorgung für den Transponder und die Daten werden kontaktlos zwischen Schlüsselaufnahme und Schlüssel übertragen.

# 4. Übersicht der Kommunikationsdaten

# 4.1. Input

| PROFINET                | Bit 7                     | Bit 6           | Bit 5 | Bit 4               | Bit 3                                   | Bit 2               | Bit 1                | Bit O                   |
|-------------------------|---------------------------|-----------------|-------|---------------------|-----------------------------------------|---------------------|----------------------|-------------------------|
| Byte 0<br>(Status-Byte) | Auftrag in<br>Bearbeitung | Auftrag beendet | -     | -                   | -                                       | -                   | Schlüssel<br>erkannt | Gerät<br>betriebsbereit |
|                         |                           |                 |       |                     |                                         |                     |                      |                         |
| PROFINET                |                           | Beschreibung    |       |                     |                                         | Funktion            |                      |                         |
| Byte 1                  |                           |                 |       |                     |                                         |                     |                      |                         |
|                         | 1                         |                 |       | May 124 Didea Nut   | -datan aya dana Ca                      | blüssel alus 2 Dute | a Deserve Mann in    | den Dueieldiemung       |
|                         |                           | Empfangsdaten   |       | weniger Daten gewäl | zdaten aus dem Sc<br>hlt wurden, werden | diese mit 0 hex auf | gefüllt.             | der Projektierung       |
| · .                     |                           |                 |       |                     | ,                                       |                     | 8                    |                         |
| Byte 127                |                           |                 |       |                     |                                         |                     |                      |                         |

## 4.2. Output

| PROFINET                      | Bit 7 | Bit 6 | Bit 5 | Bit 4 | Bit 3 | Bit 2 | Bit 1 | Bit 0                    |
|-------------------------------|-------|-------|-------|-------|-------|-------|-------|--------------------------|
| Byte 0<br>(Kommando-<br>Byte) | -     | -     | -     | -     | -     | -     | -     | Schlüssel<br>beschreiben |

| PROFINET | Beschreibung    | Funktion                                                                                                    |
|----------|-----------------|----------------------------------------------------------------------------------------------------|
| Byte 1   | Start-Adresse   | Definiert erstes Byte im Speicherbereich des Schlüssels, das mit Setzen des Bit Nr. 0 im Kommando-<br>Byte geschrieben wird. Start-Adresse Nutzdaten: Byte Nr. 0, 4, 8 112. |
| Byte 2   | Anzahl Bytes    | Definiert Anzahl der Bytes im Speicherbereich des Schlüssels, die mit Setzen des Bit Nr. 0 im Kommando-Byte geschrieben werden. Anzahl Nutzdaten: 4, 8, 12 116 Bytes.       |
| Byte 3   | Nicht verwendet |                                                                                                    |
| Byte 4   |                 |                                                                                                    |
|          | Sendedaten      | Wird im Kommando-Byte Bit Nr. 0 auf 1 gesetzt, wird der Inhalt dieser Bytes ab der definierten Start-Adresse auf den Schlüssel geschrieben.                                 |
| Byte 119 |                 |                                                                                                    |
| Byte 120 |                 |                                                                                                    |
|          | Nicht verwendet |                                                                                                    |
| Byte 127 |                 |                                                                                                    |

| $(\mathbf{i})$ | TIPP!                                         |
|----------------|-----------------------------------------------|
| $\bigcirc$     | Weitere Informationen finden Sie im Handbuch. |
|                |                                               |
|                | HINWEIS!                                      |

| Beim Schreib-/Lese-Schlüssel mit frei programmierbaren 116 Bytes ist der Speicher in 4-Byte-Blöcken organisiert. Dies bedeutet, die Start-Adresse muss beim Schreiben im Bereich Byte Nr. 0 bis Byte Nr. 112, immer in 4-Byte-Schritten, angegeben werden (Byte Nr. 0, 4, 8 112). Außerdem muss immer in einem Vielfachen von 4-Bytes großen Blöcken geschrieben werden (4, 8, 12 116 Bytes). |
|----------------------------------------------------------------------------------------------------|
| Beim Lesen kann byteweise auf den Speicher zugegriffen werden, ohne die oben genannte Einschrän-                                                                                                    |

DE

kung beim Schreiben.

 $(\mathbf{i})$ 

# 5. Installieren der GSD-Datei

Um das EKS in das TwinCAT 3 einzubinden, benötigen Sie abhängig von der Bauform des EKS, die entsprechende GSD-Datei im GSDML-Format:

| Bauform                             | Zugehörige GSD-Datei                                   |
|-------------------------------------|--------------------------------------------------------|
| kompakt<br>(Best-Nr. 106305/106306) | GSDML-V2.31-Euchner-EKS_3.x.x_109539-YYYYMMDD.xml      |
| modular<br>(Best-Nr. 122352/122353) | GSDML-V2.31-EUCHNER-EKS_PN_modular_126145-YYYYMMDD.xml |

Die GSD-Dateien finden Sie auf <u>www.euchner.de</u> im Downloadbereich. Verwenden Sie immer die neueste GSD-Datei.

Zum Einbinden der GSD-Datei in TwinCAT 3 gehen Sie bitte wie folgt vor:

Öffnen Sie den Pfad, wie im Bild 1 zu sehen, und fügen Sie anschließend die entpackte GSDML- und Bitmap-Datei ein.

| ← → × ↑ 📕 >          | This PC $\rightarrow$ Local Disk (C:) $\rightarrow$ TwinCAT $\rightarrow$ 3.1 $\rightarrow$ Config $\rightarrow$ Io $\rightarrow$ Profinet <b>1.</b> |                  |
|----------------------|----------------------------------------------------------------------------------------------------|------------------|
| <b>1</b> O. ishaanaa | Name                                                                                                    | Date modified    |
| Culck access         | GSDML-0135-0201-EKS_PN.bmp                                                                                                    | 06/11/2018 11:33 |
| la OneDrive          | GSDML-V2.31-Euchner-EKS_3.x.x_109539-20180628.xml                                                                                                    | 06/11/2018 11:33 |

Bild 1: Einfügen GSD-Datei

# 6. Parametrierung der Steuerung

Legen Sie die Zykluszeit der PlcTask fest. Stellen Sie hierfür den Wert 2 ein.

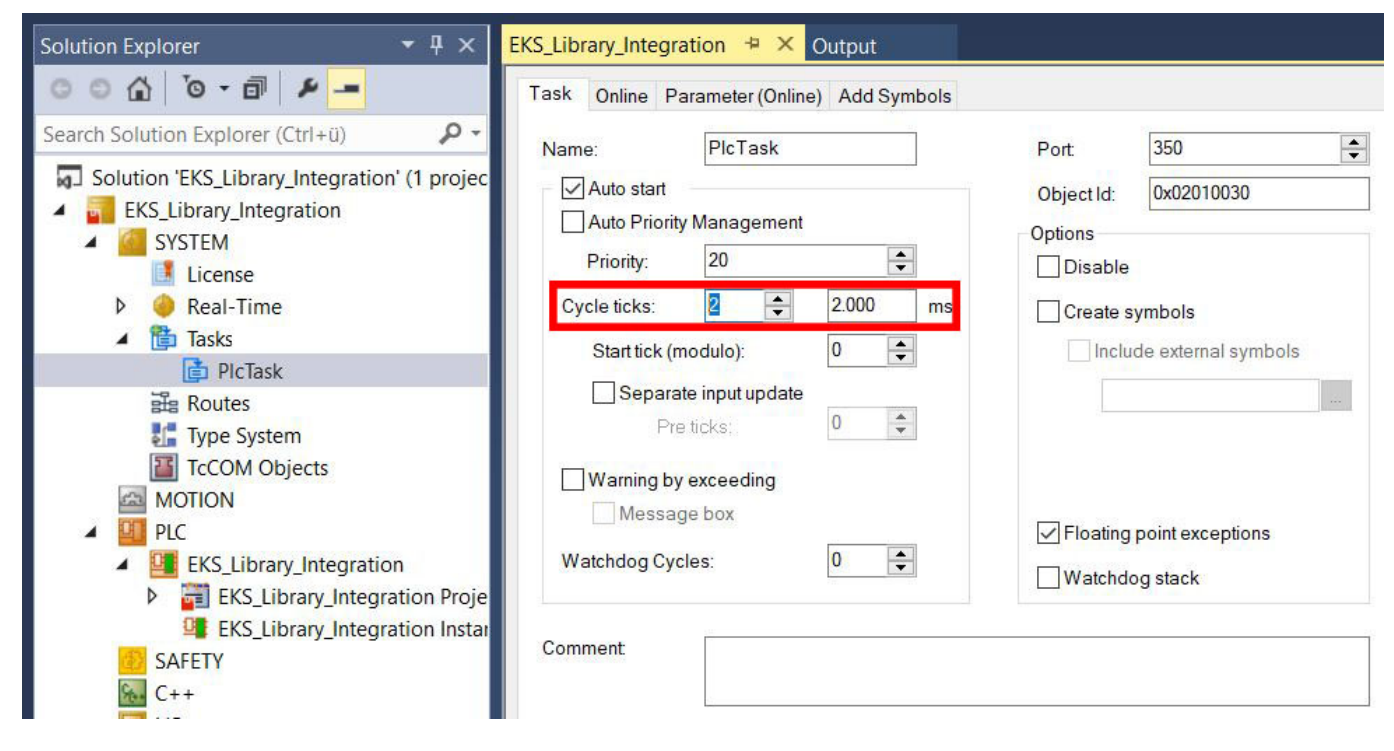

Bild 2: Parametrierung der Steuerung

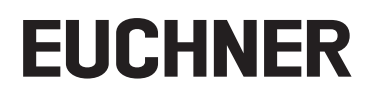

# 7. Projektierung und Parametrierung des EKS mit PROFINET Schnittstelle

## 7.1. Projektierung des PROFINET-Netzwerks

Fügen Sie das PROFINET-Netzwerk wie folgt ein:

1. Klicken Sie im Solution Explorer unter I/O, rechter Mausklick auf Devices, Scan.

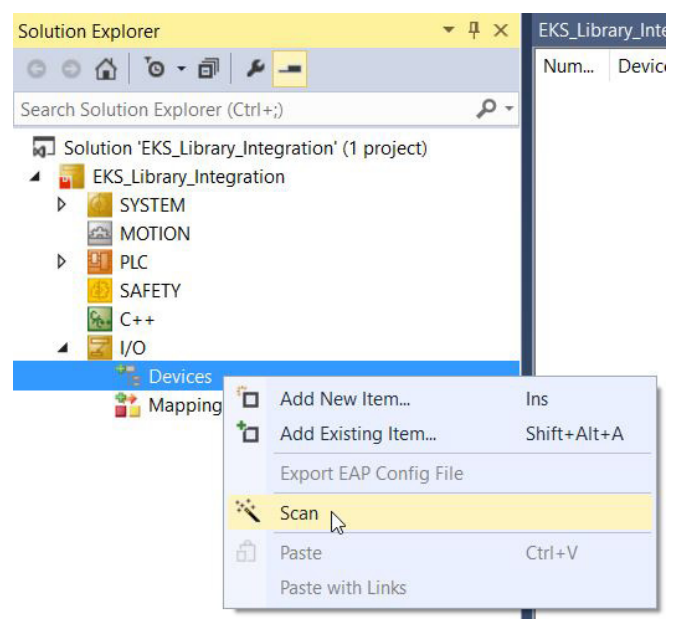

Bild 3: Einfügen PROFINET-Netzwerk

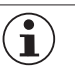

#### **HINWEIS!**

Um Scans durchzuführen, muss das TwinCAT im Config Mode sein.

2. Wählen Sie den PROFINET Controller aus und bestätigen Sie mit OK.

| 4 new I/O devices found                                                                                                    | ×                          |
|----------------------------------------------------------------------------------------------------|----------------------------|
| Device 1 (Profinet Controller CCAT (RT))     Device 2 (EtherCAT)     Device 3 (EtherCAT Automation Protocol) [FEC1]     Device 5 (NOV-DP-RAM) | OK<br>Cancel               |
|                                                                                                    | Select All<br>Unselect All |
|                                                                                                    |                            |

Bild 4: Auswahl PROFINET Controller

3. Anschließend werden Sie gefragt, ob nach weiteren Boxen (Geräten) gesucht werden soll. Bitte verneinen Sie diese Abfrage, da nicht gewährleistet werden kann, dass das richtige EKS projektiert wird.

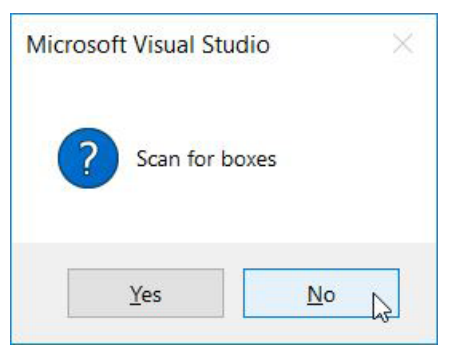

Bild 5: Nach Geräten suchen ablehnen

## 7.2. Projektierung des EKS mit PROFINET Schnittstelle

4. Klicken Sie mit der rechten Maustaste auf den PROFINET Controller und anschließend auf Add New Item...

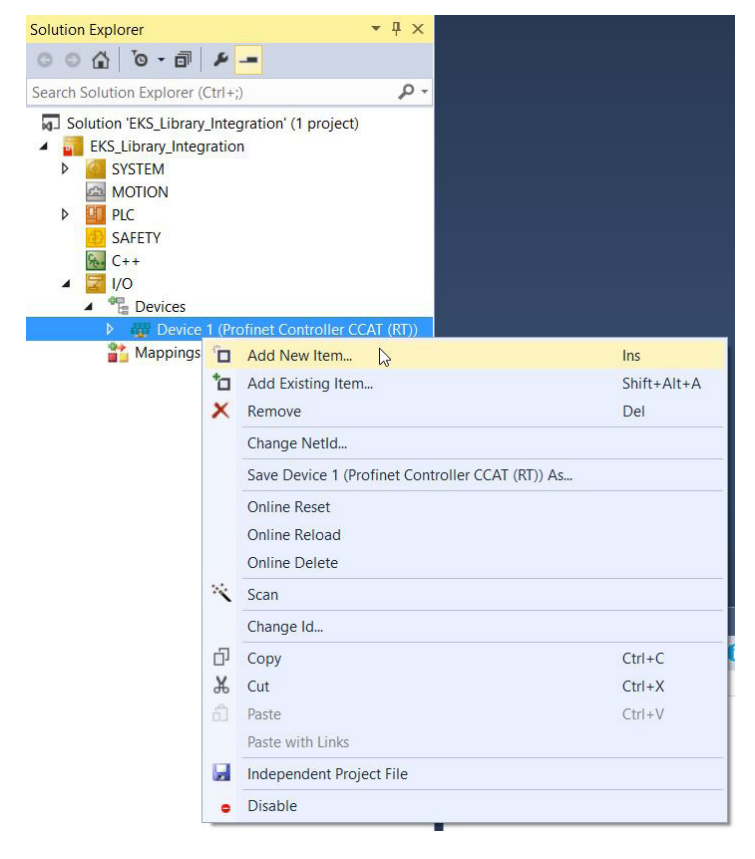

Bild 6: Hinzufügen eines Geräts

5. Wählen Sie die entsprechende GSDML-Datei aus.

| Туре: |                                                                        | Ok<br>Cancel |
|-------|------------------------------------------------------------------------|--------------|
|       | <ul> <li>Miscellaneous</li> <li>PROFIdrive MC (DPV2 / PNIO)</li> </ul> | Multiple:    |
| Name: | Box 1                                                                  |              |

#### Bild 7: Auswahl der GSDML-Datei

#### 6. Wählen Sie das entsprechende EKS aus.

| Module DAP:      | s                                                       | ОК |
|------------------|---------------------------------------------------------|----|
| <u>T</u> ype:    | EKS-A-IIXA-G01-ST02/03/04<br>EKS-A-IIX-G01-ST02/03      | d. |
| <u>C</u> omment: | VendorName: Euchner GmbH + Co. KG, OrderNumber: 106305, |    |
|                  | EKS PN                                                  |    |

#### Bild 8: Auswahl des EKS

# 7.3. Parametrierung des EKS

Folgende PROFINET-Parameter müssen eingestellt werden:

- · Gerätename (Werkseinstellung aus GSD-Datei): [eks-pn].
- IP-Adresse: fest

| Solution Explorer 🛛 👻 🕂 🗙                                                                    | EKS_Library_Integration 😕 🗙 Library Manager MAIN Output                                                                     |
|----------------------------------------------------------------------------------------------|----------------------------------------------------------------------------------------------------|
| 00 <u>0</u> 0-0 <i>P</i> -                                                                   | General Device Diagnosis Features ADS Shared Device                                                                         |
| Search Solution Explorer (Ctrl+;)                                                            | Adapter Properties<br>Stationname                                                                                           |
| EKS_LIDFAry_Integration     G SYSTEM     MOTION     MOTION                                   | Vendorld         DeviceId         HW Version         SW Version           0x0135         0x0202         0.00         T 0.00 |
| SAFETY<br>C++                                                                                | IP configuration                                                                                                    |
| <ul> <li>Devices</li> <li>Bevice 1 (Profinet Controller CCAT (RT))</li> <li>Image</li> </ul> | Subnet         255         255         0                                                                                    |
| Inputs     Outputs     Outputs                                                               | Gateway 192 168 0 52 Refresh GSDML                                                                                          |
| Mappings                                                                                     | ID FrameId<br>0x8000                                                                                                    |
|                                                                                              | MaxLengthIn     MaxLengthOut     ActLengthIn     ActLengthOut       1440 Byte     133 Byte     133 Byte                     |

#### Bild 9: PROFINET-Parameter

#### Echtzeit-Einstellungen IO-Zyklus

Diese Werte sind bereits auf empfohlene Standardwerte gesetzt.

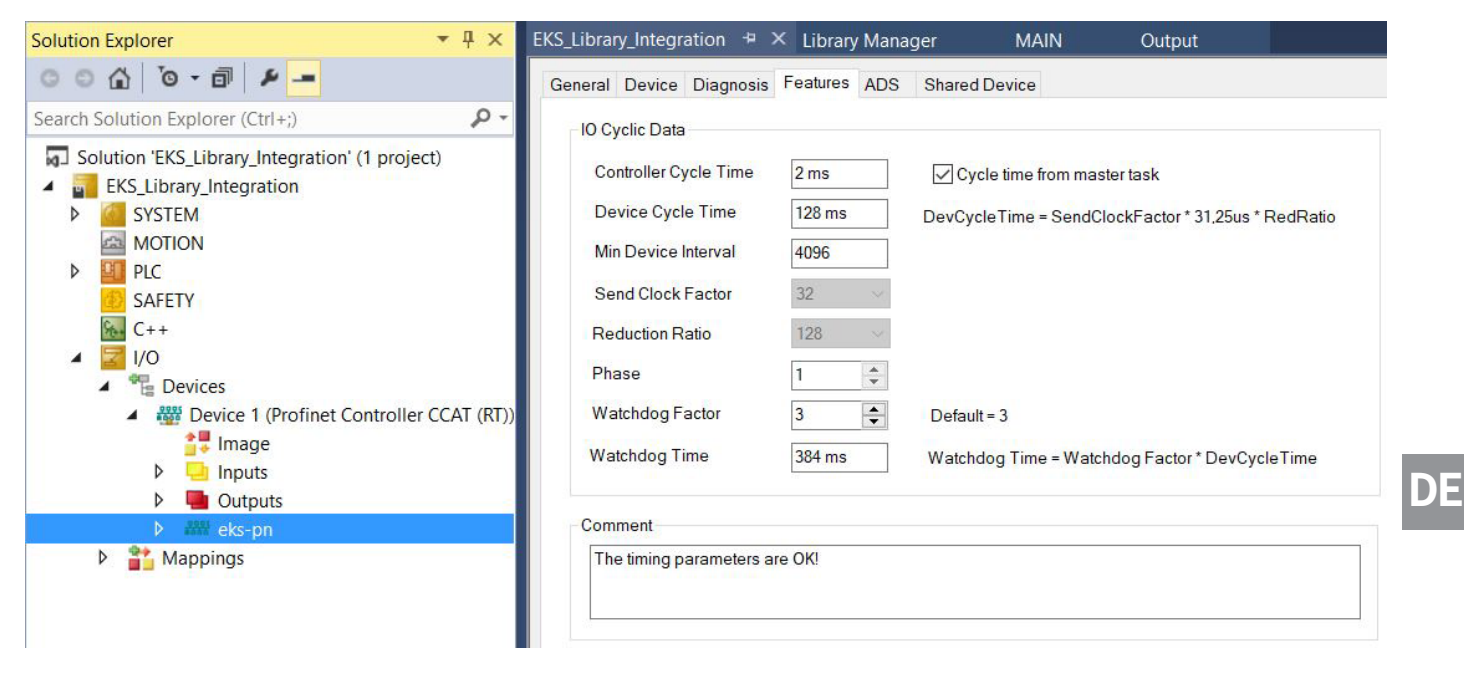

#### Bild 10: PROFINET Echtzeiteinstellungen

# 7.4. PROFINET-Gerätenamen dem EKS zuweisen

Es gibt zwei Möglichkeiten dem EKS einen Gerätenamen zu zuweisen. Entweder über den Webbrowser des EKS (s. Handbuch) oder über das TwinCAT. Nachfolgend zeigen wir die Namensvergabe über TwinCAT.

1. Um dem EKS den Namen über TwinCAT zu vergeben, klicken Sie bitte mit der rechten Maustaste auf den PROFINET-Controller und anschließend auf Scan.

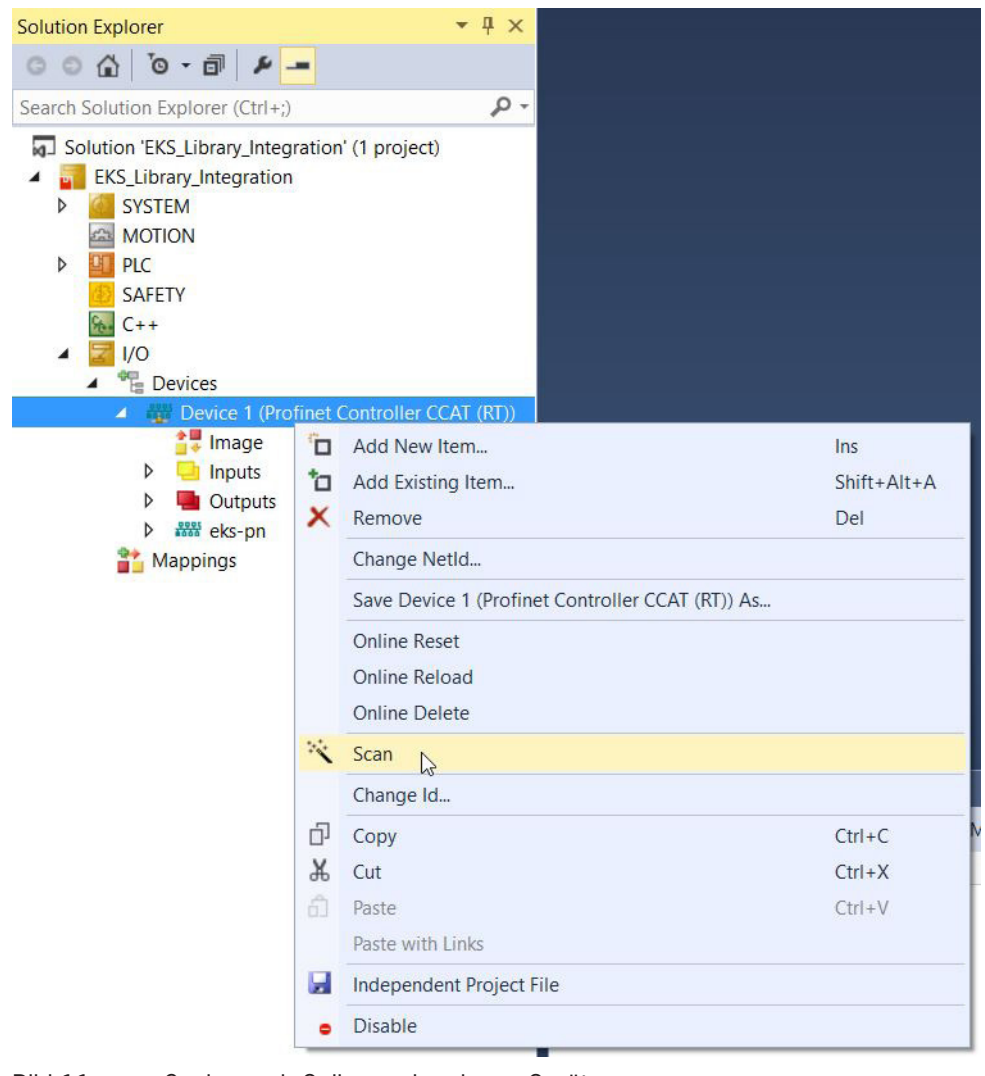

Bild 11: Suche nach Online vorhandenen Geräten

2. Wählen Sie das EKS aus der Auflistung aus. Geben Sie in *Stationname* den Gerätenamen ein und bestätigen Sie mit *Set Stationname*.

| itationname<br>eks-pn                                |
|------------------------------------------------------|
| itationname<br>eks-pn                                |
| itationname<br>eks-pn<br>configuration<br>IP address |

#### Bild 12: Gerätename zuweisen

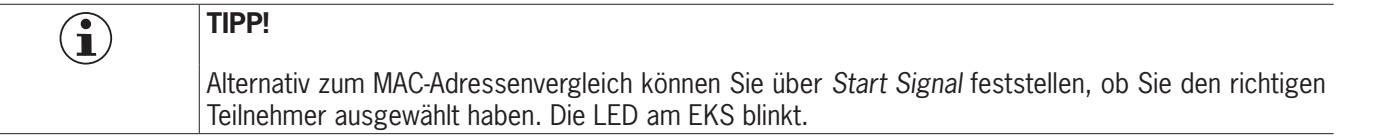

# 8. Verwenden der BECKHOFF Bibliothek

Die Bibliothek soll Sie bei der Programmierung unterstützen. Mit der Bibliothek werden Ihnen bereits aufbereitete Daten zur Verfügung gestellt, die dann weiter verarbeitet werden können.

Gehen Sie zu den Applikationen des EKS im Downloadbereich auf <u>www.euchner.de</u> und laden Sie die Bibliothek des EKS.

#### 8.1. Installation der Bibliothek

- 1. Klicken Sie auf den Reiter *PLC* und öffnen Sie die *Library Repository*.
- 2. Installieren Sie die Bibliothek und wählen Sie den Pfad aus unter dem Sie die Bibliothek gespeichert haben.

| ocation:                          | System                                                            | ~        | Edit Locations  |
|-----------------------------------|-------------------------------------------------------------------|----------|-----------------|
|                                   | (C:\TwinCAT\3.1\Components\Plc\Managed Librarie                   | 25)      |                 |
| Instal <mark>led li</mark> br     | aries:                                                            |          | Install         |
| Company:                          | (All companies)                                                   | ~        | Uninstall       |
|                                   | lication                                                          | <b>^</b> |                 |
| • • • • • • • • • • • • • • • • • | nmunication<br>troller<br>aAccess<br>ern<br>h<br>surement<br>tion | ~        | Find<br>Details |
| Group I                           | y category                                                        |          | Dependencies    |

#### Bild 13: Bibliothek installieren

| $(\mathbf{i})$ | HINWEIS!                                                                         |
|----------------|----------------------------------------------------------------------------------|
| $\bigcirc$     | Sobald die Bibliothek installiert ist, wird sie unter (Miscellaneous) angezeigt. |

3. Als nächstes muss die Bibliothek dem Projekt hinzugefügt werden. Klicken Sie im Solution Explorer mit der rechten Maustaste auf References und anschließend auf Add library.

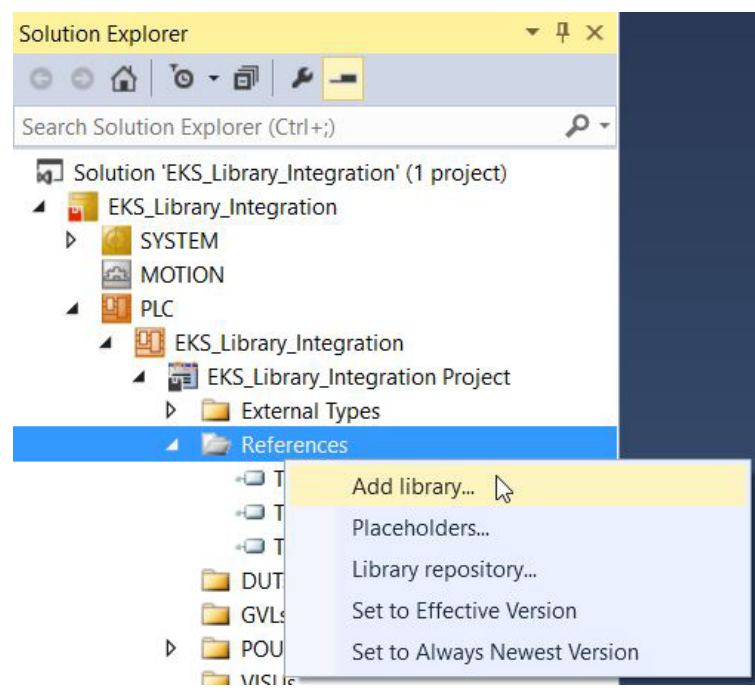

- Bild 14: Bibliothek dem Projekt hinzufügen
- 4. Wählen Sie die von EUCHNER erstellte Bibliothek aus.

| dd Library                                                                                                    | >                     |
|----------------------------------------------------------------------------------------------------|-----------------------|
| Enter a string for a fulltext search in all libraries                                                                                                    |                       |
| Library   Library   Application   Application    Application    BuildingAutomation   Communication    Controller   DataAccess   DataAccess    Intern  Intern   Application   Application   Application    Application    Application    Application    Application    Application    Application    Application     Application     Application | Company               |
| Library_EUCHNER_EKS_AP000240_01/19                                                                                                    | EUCHNER GmbH + Co. KG |
| Advanced                                                                                                    | OK Cancel             |

#### Bild 15: Auswahl der Bibliothek

## 8.2. Aufruf der Bibliothek und Beschreibung der Bausteinschnittstelle

#### 8.2.1. Aufruf der Bibliothek

1. Um die Bibliothek verwenden zu können, müssen die Bausteine aus der Bibliothek im Hauptprogramm (MAIN) aufgerufen werden. Dazu öffnen Sie den Baustein und wählen den Programmierteil aus. Mit Hilfe des *Input Assistant*, zu öffnen durch die rechte Maustaste oder Taste F2, können die Bausteine ausgewählt werden.

|   | X           |                        |                 |           |                | PROGR     | AM MAIN    |
|---|-------------|------------------------|-----------------|-----------|----------------|-----------|------------|
| ^ | Scope       | Name                   | Address         | Data type | Initialization | n Comment | Attributes |
|   |             |                        |                 |           |                |           |            |
| 4 |             |                        |                 |           |                | A 7       |            |
| ŧ | 55          | Add to so<br>Browse Ca | ope<br>all Tree |           |                |           |            |
|   |             | Find All R             | eferences       | Shift     | -F12           |           |            |
|   | 2           | Input Assi             | stant           | F2        | De             |           |            |
|   |             | Auto Dec               | lare            |           |                |           |            |
|   | $h_{\rm c}$ | Run To Cu              | irsor           | Ctrl+     | -10            |           |            |
|   |             | Display M              | lode            |           | •              |           |            |
|   | ж           | Cut                    |                 | Ctrl+     | ×              |           |            |
|   | ď           | Сору                   |                 | Ctrl+     |                |           |            |
|   | ப           | Paste                  |                 | Ctrl+     | V              |           |            |
|   | $\times$    | Delete                 |                 | Del       |                |           |            |
|   | ×.          | Select All             |                 | Ctrl+     | Δ              |           |            |

Bild 16: Öffnen des Input Assistant

2. Die Bibliothek ist unter dem Reiter *Categories* zu finden. Wählen Sie *Function Blocks* aus. Im rechten Fenster finden Sie die EUCHNER Bibliothek. Aus der Bibliothek können Sie zwei *Function Blocks* auswählen. *EKS\_Read* wird benötigt, um die Schlüsseldaten zu lesen und *EKS\_Write*, um Daten auf den Schlüssel zu schreiben.

| Valiables                                                                                                    | <ul> <li>Name</li> </ul>          |                                                      | Туре                                                                                                    | Origin                                                                                             |                                                                                                    |
|----------------------------------------------------------------------------------------------------|-----------------------------------|------------------------------------------------------|----------------------------------------------------------------------------------------------------|----------------------------------------------------------------------------------------------------|----------------------------------------------------------------------------------------------------|
| Module Calls                                                                                                    | EKS_Library_Interpretered         | egration                                             | Application                                                                                                    |                                                                                                    |                                                                                                    |
| Instance Calls                                                                                                    | EUCHNER                           | R_EKS_AP000240_                                      | 01_19 Library                                                                                                    | Library_EUCHNE                                                                                     |                                                                                                    |
| Function Blocks                                                                                                    | 🖻 🧰 POUs                          |                                                      |                                                                                                    |                                                                                                    |                                                                                                    |
| Keywords                                                                                                    | H EKS_Rea                         | d                                                    | FUNCTION_BLOCK                                                                                                    | Library_EUCHNE                                                                                     |                                                                                                    |
| Conversion Operators                                                                                                    | EKS_Writ                          | te                                                   | FUNCTION_BLOCK                                                                                                    | Library_EUCHNE                                                                                     |                                                                                                    |
|                                                                                                    | *-{} Tc2_Standard                 |                                                      | Library                                                                                                    | Tc2_Standard, 3                                                                                    |                                                                                                    |
|                                                                                                    | Tc2_System                        |                                                      | Library                                                                                                    | Tc2_System, 3                                                                                      |                                                                                                    |
|                                                                                                    | Tc3_Module                        |                                                      | Library                                                                                                    | Tc3_Module, 3.3                                                                                    |                                                                                                    |
|                                                                                                    |                                   |                                                      |                                                                                                    |                                                                                                    |                                                                                                    |
| Structured view                                                                                                    |                                   |                                                      |                                                                                                    |                                                                                                    |                                                                                                    |
| Structured view                                                                                                    |                                   |                                                      | ⊡ Insert <u>w</u> ith arg                                                                                                    | uments                                                                                             | Insert with <u>n</u> amespace pr                                                                                           |
| Structured view                                                                                                    | d                                 |                                                      | ⊡ Insert with arg                                                                                                    | uments                                                                                             | Insert with namespace pr                                                                                                   |
| ] structured view<br>sgumentation:<br>UNCTION_BLOCK EKS_Rea<br>Device_ready_for_operation                                                                | d<br>BOOL                         | VAR_OUTPUT                                           | ⊡ Insert with arg<br>After successful configuration th                                                                                                    | uments<br>ne device signals ti                                                                     | Insert with namespace pr                                                                                                   |
| ] structured view<br>soumentation:<br>UNCTION_BLOCK EKS_Rea<br>Device_ready_for_operation<br>Electronic_Key_detected                                     | d<br>BOOL<br>BOOL                 | VAR_OUTPUT<br>VAR_OUTPUT                             | ∑ Insert with arg<br>After successful configuration th<br>The detection of a valid Electron                                                                             | uments<br>ne device signals ti<br>nic-Key is signaled                                              | Insert with gamespace pr<br>hat it is ready via bit no. 0.<br>I using bit no. 1.                                           |
| ] structured view<br>scumentation:<br>UNCTION_BLOCK EKS_Rea<br>Device_ready_for_operation<br>Electronic_Key_detected<br>Job_finished                     | d<br>BOOL<br>BOOL<br>BOOL         | VAR_OUTPUT<br>VAR_OUTPUT<br>VAR_OUTPUT               | ☑ Insert with arg<br>After successful configuration th<br>The detection of a valid Electron<br>Bit no. 6 indicates that a write µ                                       | uments<br>ne device signals ti<br>nic-Key is signaled<br>process has been s                        | Insert with gamespace pr<br>hat it is ready via bit no. 0.<br>using bit no. 1.<br>successfully finished.                   |
| ] structured view<br>squimentation:<br>UNCTION_BLOCK EKS_Rea<br>Device_ready_for_operation<br>Electronic_Key_detected<br>Job_finished<br>Job_in_progress | d<br>BOOL<br>BOOL<br>BOOL<br>BOOL | VAR_OUTPUT<br>VAR_OUTPUT<br>VAR_OUTPUT<br>VAR_OUTPUT | ☐ Insert with arg<br>After successful configuration th<br>The detection of a valid Electroi<br>Bit no. 6 indicates that a write f<br>Bit no. 7 indicates that a write f | uments<br>ne device signals th<br>nic-Key is signaled<br>process has been s<br>process is currenth | Insert with gamespace pr<br>hat it is ready via bit no. 0.<br>using bit no. 1.<br>successfully finished.<br>y in progress. |

Bild 17: Auswählen der Bausteine (Function Blocks)

3. Die Bausteine müssen instanziiert werden. In unserem Beispiel vergeben wir für den Datentyp *EKS\_Read* den Namen *EKS\_Read\_01*. Anschließend können Sie diesen Vorgang (Schritt 1 bis 3) für den Datentyp *EKS\_Write* wiederholen.

| Scope:                         | <u>N</u> ame:   | <u>T</u> ype: |
|--------------------------------|-----------------|---------------|
| VAR                            | V EKS_Read_01   | EKS_Read >    |
| Object:                        | Initialization: | Address:      |
| MAIN [EKS_Library_Integration] | ~               |               |
| <u>F</u> lags:                 | Comment:        |               |
|                                |                 | 0             |
| PERSISTENT                     |                 |               |

Bild 18: Deklarieren des Datentyps

4. Als nächstes muss das Programm übersetzt werden. Damit werden die Eingangs- und Ausgangsvariablen für das Projekt erzeugt, die später mit den Submodulen Lesen und Schreiben verlinkt werden müssen. Klicken Sie hierfür auf den Reiter *BUILD* und wählen Sie *Build Solution* aus oder verwenden Sie den Shortcut: Ctrl+Shift+B

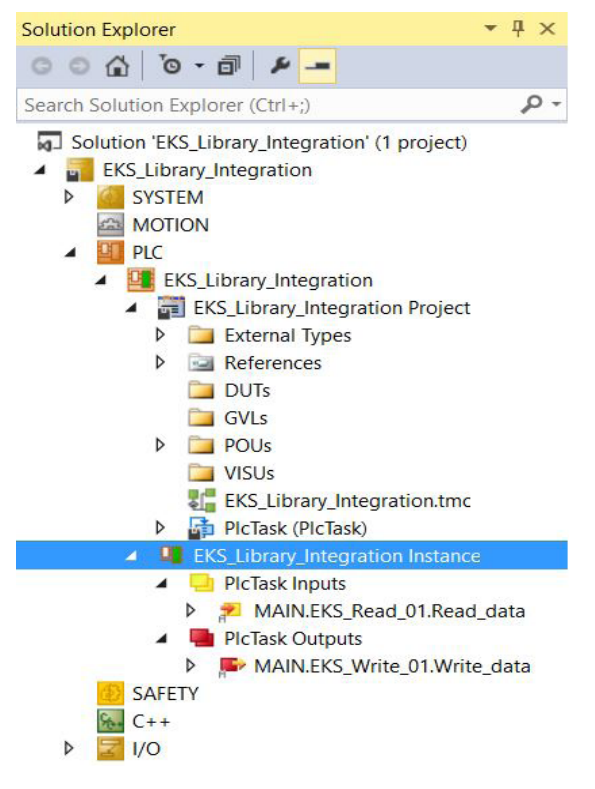

Bild 19: Automatisch erzeugte Eingangs- und Ausgangsvariablen

#### 8.2.2. Beschreibung der Bausteinschnittstellen

| Parameter                  | Datentyp             | Beschreibung                                                                       |
|----------------------------|----------------------|------------------------------------------------------------------------------------|
| Device_ready_for_operation | BOOL                 | Nach erfolgreicher Konfiguration des Geräts wird betriebsbereit signalisiert.      |
| Electronic_Key_detected    | BOOL                 | Signalisierung, dass ein Schlüssel erkannt wird.                                   |
| Job_finished               | BOOL                 | Gibt Rückmeldung darüber, dass ein Schreibvorgang erfolgreich abgeschlossen wurde. |
| Job_in_progress            | BOOL                 | Signalisiert, dass ein Schreibvorgang in Arbeit ist.                               |
| Receive_data               | ARRAY [0123] OF BYTE | Schlüsseldaten                                                                     |

#### Tabelle 1: Bausteinschnittstelle Lesen

| Parameter            | Datentyp             | Beschreibung                                                           |
|----------------------|----------------------|------------------------------------------------------------------------|
| Write_Electronic_Key | BOOL                 | Durch Setzen des Bits wird der Schreibbefehl gegeben.                  |
| Start_address        | BYTE                 | Definiert das erste zu schreibende Byte des Schlüsselspeichers.        |
| Number_of_bytes      | BYTE                 | Definiert die Anzahl der zu schreibenden Bytes des Schlüsselspeichers. |
| Transmit_data        | ARRAY [0115] OF BYTE | Der Inhalt dieser Bytes werden auf den Schlüssel geschrieben.          |

#### Tabelle 2: Bausteinschnittstelle Schreiben

#### 8.2.3. Vollständiger Aufruf der EKS Datentypen

| 1  | 4 4                                                   | 1XI                                                                 |                                                                                                    |                                       |                                    |                | PROGRAM M   | AIN        |
|----|-------------------------------------------------------|---------------------------------------------------------------------|----------------------------------------------------------------------------------------------------|---------------------------------------|------------------------------------|----------------|-------------|------------|
|    | ^<br>1<br>2                                           | Scope<br>VAR<br>VAR                                                 | Name<br>EKS_Read_01<br>EKS_Write_01                                                                                                    | Address                               | Data type<br>EKS_Read<br>EKS_Write | Initialization | Comment     | Attributes |
|    |                                                       |                                                                     |                                                                                                    |                                       |                                    |                |             |            |
| 11 | 1                                                     | EKS_Rea                                                             | d_01(                                                                                                    | operation                             | =>                                 | ,              | A V         |            |
|    | 1 2 3                                                 | EKS_Rea<br>Dev<br>Ele                                               | d_01(<br>ice_ready_for_<br>ctronic_Key_de                                                                                                    | operation                             | => ,                               |                | A V.        | _          |
|    | 1<br>2<br>3<br>4                                      | EKS_Rea<br>Dev<br>Ele<br>Job                                        | d_01(<br>ice_ready_for_<br>ctronic_Key_de<br>_finished=> ,                                                                                                    | operation<br>tected=>                 | => ,                               |                | A V.        |            |
|    | 1<br>2<br>3<br>4<br>5                                 | EKS_Rea<br>Dev<br>Ele<br>Job<br>Job                                 | d_01(<br>ice_ready_for_<br>ctronic_Key_de<br>_finished=> ,<br>_in_progress=>                                                                                                    | operation<br>tected=>                 | => ,                               |                | <u>▲ ▼.</u> | _          |
| 4  | 1<br>2<br>3<br>4<br>5<br>6                            | EKS_Rea<br>Dev<br>Ele<br>Job<br>Rec                                 | d_01(<br>ice_ready_for_<br>ctronic_Key_de<br>_finished=> ,<br>_in_progress=><br>eive_data=> );                                                                                              | operation<br>tected=>                 | => ,                               |                | A V.        |            |
|    | 1<br>2<br>3<br>4<br>5<br>6<br>7                       | EKS_Rea<br>Dev<br>Ele<br>Job<br>Rec                                 | d_01(<br>ice_ready_for_<br>ctronic_Key_de<br>_finished=> ,<br>_in_progress=><br>eive_data=> );                                                                                              | operation<br>tected=>                 | => ,                               |                | ▲ ♥         |            |
|    | 1<br>2<br>3<br>4<br>5<br>6<br>7<br>8                  | EKS_Rea<br>Dev<br>Ele<br>Job<br>Job<br>Rec<br>EKS_Wri               | d_01(<br>ice_ready_for_<br>ctronic_Key_de<br>_finished=> ,<br>_in_progress=><br>eive_data=> );<br>te_01(                                                                                    | operation<br>tected=>                 | => ,                               |                | A V.        |            |
|    | 1<br>2<br>3<br>4<br>5<br>6<br>7<br>8<br>9             | EKS_Rea<br>Dev<br>Ele<br>Job<br>Rec<br>EKS_Wri<br>Sta               | <pre>d_01(<br/>ice_ready_for_<br/>ctronic_Key_de<br/>_finished=&gt; ,<br/>_in_progress=&gt;<br/>eive_data=&gt; );<br/>te_01(<br/>te_Electronic_<br/>rt_address:=</pre>                      | operation<br>tected=><br>,<br>Key:= , | => ,                               |                | A V.        |            |
| •  | 1<br>2<br>3<br>4<br>5<br>6<br>7<br>8<br>9<br>10<br>11 | EKS_Rea<br>Dev<br>Ele<br>Job<br>Rec<br>EKS_Wri<br>Wri<br>Sta<br>Num | <pre>d_01(<br/>ice_ready_for_<br/>ctronic_Key_de<br/>_finished=&gt; ,<br/>_in_progress=&gt;<br/>eive_data=&gt; );<br/>te_01(<br/>te_Electronic_<br/>rt_address:= ,<br/>ber of bytes:=</pre> | operation<br>tected=><br>,<br>Key:= , | => ,                               |                | A V.        |            |

### Bild 20: Vollständiger Aufruf in PROGRAM MAIN

# 9. Verlinkung des Eingangs- und Ausgangsbereichs vom EKS

Die Module Lesen (Inputs) und Schreiben (Outputs) müssen mit den in Kapitel 8.2.1 erzeugten Variablen verlinkt werden.

1. Öffnen Sie im Solution Explorer den Baum, wie nachfolgend zu sehen. Durch einen Doppelklick auf das Modul Lesen (*Inputs*) öffnen Sie die Eigenschaften.

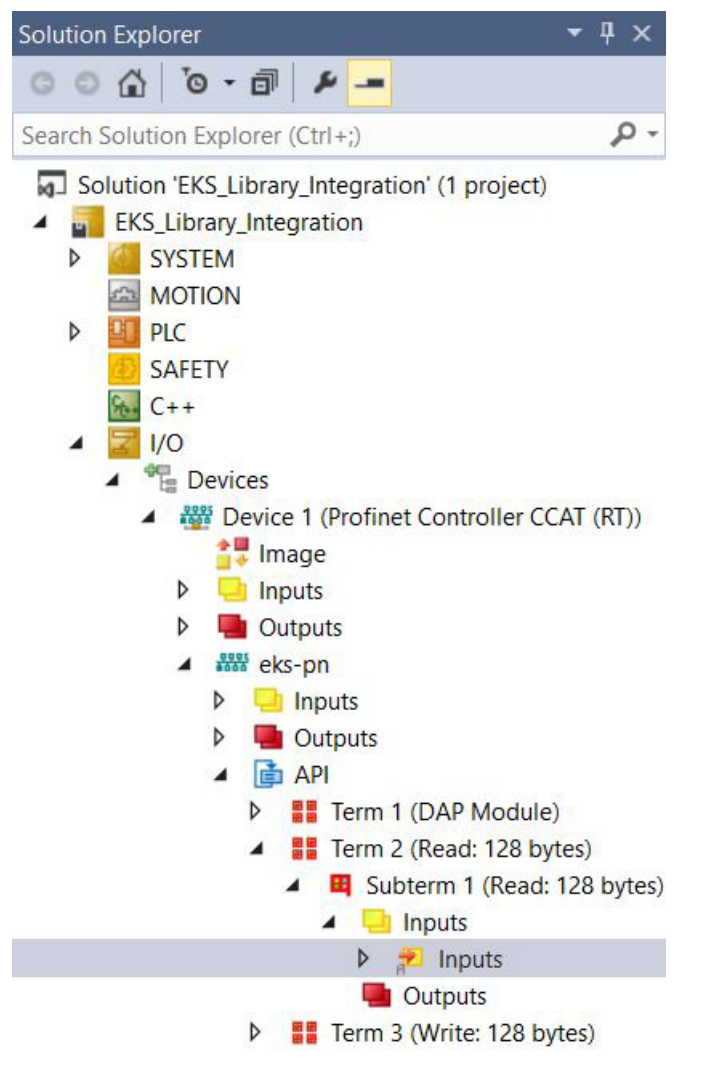

Bild 21: Modul Lesen (Inputs) des EKS in der Hardwarekonfiguration

2. Klicken Sie In den Eigenschaften des Moduls Lesen (Inputs) auf die Schaltfläche Linked to....

| Solution Explorer 🔹 🖣 🗙                                                                           | EKS_Library_Integra | ation 🕈 🗙 MAIN                   | Output              |                                 |
|---------------------------------------------------------------------------------------------------|---------------------|----------------------------------|---------------------|---------------------------------|
| ○ ○ ☆   <sup>•</sup> ○ - ⓓ   <i>▶</i>                                                             | Variable Flags      |                                  |                     |                                 |
| Search Solution Explorer (Ctrl+;)                                                                 | Name:               | Inputs                           |                     |                                 |
| <ul> <li>EKS_Library_Integration</li> </ul>                                                       | Туре:               | ARRAY [0127] OF BYTE             |                     |                                 |
| SYSTEM                                                                                            | Group:              | Inputs                           | Size:               | 128.0                           |
| MOTION                                                                                            | Address:            | 4 (0x4)                          | User ID:            | 0                               |
| SAFETY                                                                                            | Linked to           |                                  |                     |                                 |
| € C++<br>∠ Z I/O                                                                                  | Comment             |                                  |                     | ^                               |
| <ul> <li>Devices</li> <li>We Device 1 (Profinet Controller CCAT (RT))</li> </ul>                  |                     |                                  |                     |                                 |
| Image                                                                                             |                     |                                  |                     |                                 |
| <ul> <li>Inputs</li> <li>Outputs</li> </ul>                                                       |                     |                                  |                     | ~                               |
| <ul> <li>### eks-pn</li> <li>Inputs</li> </ul>                                                    | ADS Info:           | Port: 11, IGrp: 0x3040010, IOffs | :: 0x80000004, Len: | 128                             |
| Gutputs     Get API     Ferm 1 (DAP Module)                                                       | Full Name:          | TIID^Device 1 (Profinet Contro   | oller CCAT (RT))^e  | eks-pn^API^Term 2 (Read: 128 by |
| <ul> <li>Term 2 (Read: 128 bytes)</li> <li>Subterm 1 (Read: 128 bytes)</li> <li>Inputs</li> </ul> |                     |                                  |                     |                                 |
| 👂 📌 Inputs                                                                                        | Town Link           |                                  |                     |                                 |
| Outputs                                                                                           | Error List          |                                  | 1                   |                                 |
| P Term 3 (Write: 128 bytes)                                                                       | 📕 🍸 🔻  🐼 0 Erro     | rs   1 0 Warnings   🚺 :          | 28 Messages         | Clear                           |

Bild 22: Eigenschaften des Moduls Lesen (Inputs)

3. Wählen Sie die Eingangsvariable aus und klicken Sie auf OK. Führen Sie für die Verlinkung der Ausgangsvariablen die Schritte 1-3 nochmals für das Modul Schreiben (*Outputs*) durch, welches im *Solution Explorer* unter *Term 3* (*Writes: 128 bytes*) zu finden ist.

| earch: | × Show Variables                                                                                                    |
|--------|----------------------------------------------------------------------------------------------------|
| PLC    | Unused     Used and unused     Exclude disabled     Exclude other Devices     Exclude same Image     Show Tooltips     Sort by Address     Show Variable Groups |
|        | ☐ Matching Type<br>✓ Matching Size<br>☐ All Types<br>☐ Array Mode<br>Offsets                                                                                    |
|        | Continuous Show Dialog Variable Name / Comment / Hand over / Take over                                                                                          |

Bild 23: Hinzufügen der Eingangsvariable

# 10. Schlüsseldaten lesen und schreiben

## 10.1. Programm an die SPS übertragen

Übertragen Sie das Programm durch Klick auf Activate configuration 🔛 an die Steuerung.

### 10.2. Inhalt des Schlüsselspeichers mittels der Bausteinschnittstelle lesen

Nachfolgend wird mittels der Bausteinschnittstelle ein Auszug des Status-Bytes und ein Teil der Schlüsseldaten des Schlüsselspeichers gezeigt. Gehen Sie online in dem Sie auf *Login*  $\boxed{21}$  klicken. Um die Schlüsseldaten auszulesen, muss lediglich ein Schlüssel in der Schlüsselaufnahme platziert werden. Die Schlüsseldaten werden zyklisch an die SPS übertragen.

| MAIN [Online] 🕆 🗙 Output               |                |       |                |         |                                      |   |
|----------------------------------------|----------------|-------|----------------|---------|--------------------------------------|---|
| EKS_Library_Integration.EKS_Library_In | tegration.MAIN |       |                |         |                                      |   |
| Expression                             | Туре           | Value | Prepared value | Address | Comment                              | - |
| EKS_Read_01                            | EKS_Read       |       |                |         |                                      |   |
| Device_ready_for_operation             | BOOL           | TRUE  |                |         | After successful configuration the d |   |
| Electronic_Key_detected                | BOOL           | TRUE  |                |         | The detection oflid Electronic-K     |   |
| Sob_finished                           | BOOL           | FALSE |                |         | Bit no. 6 indicatesat a write proce  |   |
| Job_in_progress                        | BOOL           | FALSE |                |         | Bit no. 7 indicatesat a write proce  |   |
| 🗏 🍫 Receive_data                       | ARRAY [0123]   |       |                |         | Only key data.                       |   |
| Receive_data[0]                        | BYTE           | 16#00 |                |         |                                      |   |
| Receive_data[1]                        | BYTE           | 16#01 |                |         |                                      |   |
| Receive_data[2]                        | BYTE           | 16#02 |                |         |                                      |   |
| Receive_data[3]                        | BYTE           | 16#03 |                |         |                                      |   |
| Receive_data[4]                        | BYTE           | 16#04 |                |         |                                      |   |
| Receive_data[5]                        | BYTE           | 16#05 |                |         |                                      |   |
| Receive_data[6]                        | BYTE           | 16#06 |                |         |                                      |   |
| Receive_data[7]                        | BYTE           | 16#07 |                |         |                                      | - |

Bild 24: Beispiel Schlüsseldaten lesen

### 10.3. Inhalt des Schlüsselspeichers mittels der Bausteinschnittstelle schreiben

Die gleiche Bausteinschnittstelle ist so vorbereitet, dass damit auch Daten auf den Schlüssel geschrieben werden können. Hierzu muss die Start-Adresse und die Anzahl der Bytes definiert werden (vgl. Kapitel 4.2). In diesem Beispiel werden die ersten 8 Bytes des Schlüsselspeichers geschrieben. Füllen Sie im Array *Receive\_data* die Daten in der Spalte *Prepared value*, setzen das Bit *Write\_Electronic\_Key* auf *TRUE* und übertragen alles in dem Sie auf die Schaltfläche *Force value* 🚵 klicken. Anschließend muss das Bit *Write\_Electronic\_Key* wieder zurückgesetzt werden auf den Wert *FALSE*.

| MAIN [Online] 🕆 🗙 Output             |                   |       |                |         |                                      |   |
|--------------------------------------|-------------------|-------|----------------|---------|--------------------------------------|---|
| EKS_Library_Integration.EKS_Library_ | _Integration.MAIN |       |                |         |                                      |   |
| Expression                           | Туре              | Value | Prepared value | Address | Comment                              | * |
| EKS_Write_01                         | EKS_Write         |       |                |         |                                      |   |
| * Write_Electronic_Key               | BOOL              | TRUE  |                |         | Bit to write the key.                |   |
| * Start_address                      | BYTE              | 16#00 |                |         | Defines first byte the memory of     |   |
| Number_of_bytes                      | BYTE              | 16#08 |                |         | Defines the number of bytes in the   |   |
| 🖃 🦘 Transmit_data                    | ARRAY [0115]      |       |                |         | The content of these bytes is writte |   |
| * Transmit_data[0]                   | BYTE              | 16#00 |                |         |                                      |   |
| M Transmit_data[1]                   | BYTE              | 16#01 |                |         |                                      |   |
| * Transmit_data[2]                   | BYTE              | 16#02 |                |         |                                      |   |
| Transmit_data[3]                     | BYTE              | 16#03 |                |         |                                      |   |
| 牧 Transmit_data[4]                   | BYTE              | 16#04 |                |         |                                      |   |
| Transmit_data[5]                     | BYTE              | 16#05 |                |         |                                      |   |
| * Transmit_data[6]                   | BYTE              | 16#06 |                |         |                                      |   |
| 🏷 Transmit_data[7]                   | BYTE              | 16#07 |                |         |                                      | - |

Bild 25: Beispiel Schlüsseldaten schreiben

# 11. Wichtiger Hinweis – Bitte unbedingt sorgfältig beachten!

Dieses Dokument richtet sich an einen Konstrukteur, der die entsprechenden Kenntnisse in der Sicherheitstechnik hat und die Kenntnis der einschlägigen Normen besitzt, z. B. durch eine Ausbildung zum Sicherheitsingenieur. Nur mit entsprechender Qualifikation kann das vorgestellte Beispiel in eine vollständige Sicherheitskette integriert werden.

Das Beispiel stellt nur einen Ausschnitt aus einer vollständigen Sicherheitskette dar und erfüllt für sich allein genommen keine Sicherheitsfunktion. Zur Erfüllung einer Sicherheitsfunktion muss beispielsweise zusätzlich die Abschaltung der Energie der Gefährdungsstelle sowie auch die Software innerhalb der Sicherheitsauswertung betrachtet werden.

Die vorgestellten Applikationen stellen lediglich Beispiele zur Lösung bestimmter Sicherheitsaufgaben zur Absicherung von Schutztüren dar. Bedingt durch applikationsabhängige und individuelle Schutzziele innerhalb einer Maschine/Anlage können die Beispiele nicht erschöpfend sein.

#### Falls Fragen zu diesem Beispiel offen bleiben, wenden Sie sich bitte direkt an uns.

Nach der Maschinenrichtlinie 2006/42/EG ist der Konstrukteur einer Maschine bzw. Anlage verpflichtet, eine Risikobeurteilung durchzuführen und Maßnahmen zur Minderung des Risikos zu ergreifen. Er muss sich hierbei an die einschlägigen nationalen und internationalen Sicherheitsnormen halten. Normen stellen in der Regel den aktuellen Stand der Technik dar. Der Konstrukteur sollte sich daher laufend über Änderungen in den Normen informieren und seine Überlegungen darauf abstimmen, relevant sind u.a. die EN ISO 13849 und EN 62061. Diese Applikation ist immer nur als Unterstützung für die Überlegungen zu Sicherheitsmaßnahmen zu sehen.

Der Konstrukteur einer Maschine/Anlage ist verpflichtet die Sicherheitstechnik selbst zu beurteilen. Die Beispiele dürfen nicht zu einer Beurteilung herangezogen werden, da hier nur ein kleiner Ausschnitt einer vollständigen Sicherheitsfunktion sicherheitstechnisch betrachtet wurde.

Um die Applikationen der Sicherheitsschalter an Schutztüren richtig einsetzen zu können, ist es unerlässlich, dass die Normen EN ISO 13849-1, EN ISO 14119 und alle relevanten C-Normen für den jeweiligen Maschinentyp beachtet werden. Dieses Dokument ersetzt keinesfalls eine eigene Risikoanalyse und kann auch nicht als Basis für eine Fehlerbeurteilung herangezogen werden.

Insbesondere bei einem Fehlerausschluss ist zu beachten, dass dieser nur vom Konstrukteur einer Maschine bzw. Anlage durchgeführt werden kann und dass hierzu eine Begründung notwendig ist. Ein genereller Fehlerausschluss ist nicht möglich. Nähere Auskünfte zum Fehlerausschluss gibt die EN ISO 13849-2.

Änderungen an Produkten oder innerhalb der Baugruppen von dritten Anbietern, die in diesem Beispiel verwendet werden, können dazu führen, dass die Funktion nicht mehr gewährleistet ist oder die sicherheitstechnische Beurteilung angepasst werden muss. In jedem Fall sind die Angaben in den Betriebsanleitungen sowohl seitens EUCHNER, als auch seitens der dritten Anbieter zugrunde zu legen, bevor diese Applikation in eine gesamte Sicherheitsfunktion integriert wird. Sollten hierbei Widersprüche zwischen Betriebsanleitungen und diesem Dokument auftreten, setzen Sie sich bitte mit uns direkt in Verbindung.

#### Verwendung von Marken- und Firmennamen

Alle aufgeführten Marken- und Firmennamen sind Eigentum des jeweiligen Herstellers. Deren Verwendung dient ausschließlich zur eindeutigen Identifikation kompatibler Peripheriegeräte und Betriebsumgebungen im Zusammenhang mit unseren Produkten.

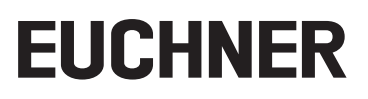

Euchner GmbH + Co. KG Kohlhammerstraße 16 D-70771 Leinfelden-Echterdingen info@euchner.de www.euchner.de

Ausgabe: AP000240-01-01/19 Titel: Applikation EKS Einbindung EKS mit PROFINET-Schnittstelle in BECKHOFF TwinCAT 3

Copyright: © EUCHNER GmbH + Co. KG, 01/2019

Technische Änderungen vorbehalten, alle Angaben ohne Gewähr.